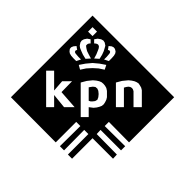

## 1 De NAT Manager

#### 1.1 aanbeveling

Wanneer u een toepassing achter uw modem wilt gebruiken, bijvoorbeeld het gebruik van een FTP server, is het verstandig de netwerkkaart een vast IP-adres te geven welke buiten de adres pool van de modem valt. Bijvoorbeeld een IP-adres tussen 10.0.0.201 t/m 10.0.0.250

#### 1.2 Downloaden en uitpakken

Nadat u het programma NAT Manager van de support site heeft ge-download dubbelklikt u op het icoon NAT\_Manager.exe.

> U komt in een informatiescherm. (zie afbeelding 1)

| NAT Manager                                            |                                         | X                                           |
|--------------------------------------------------------|-----------------------------------------|---------------------------------------------|
| Dit programma start de NAT Manager<br>te configureren. | waarmee het mogelijk is om de NA(P)T in | stellingen van uw SpeedTouch 510 R4.2 modem |
|                                                        | OK Cancel                               |                                             |

#### Afbeelding 1: Scherm NAT Manager

- 1. Klik op **OK**.
- > Het programma zal zichzelf uitpakken en vervolgens de NAT Manager opstarten. (zie afbeelding 2)

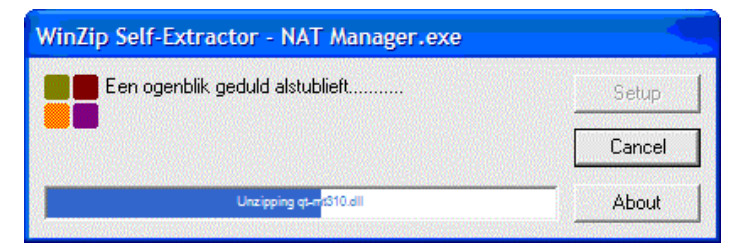

Afbeelding 2: Scherm uitpakken programma

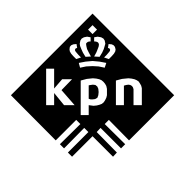

# 2 Het gebruik van de NAT Manager

 Wanneer het programma is uitgepakt komt u in het scherm Welkom bij SpeedTouch NAT Manager. (zie afbeelding 3)

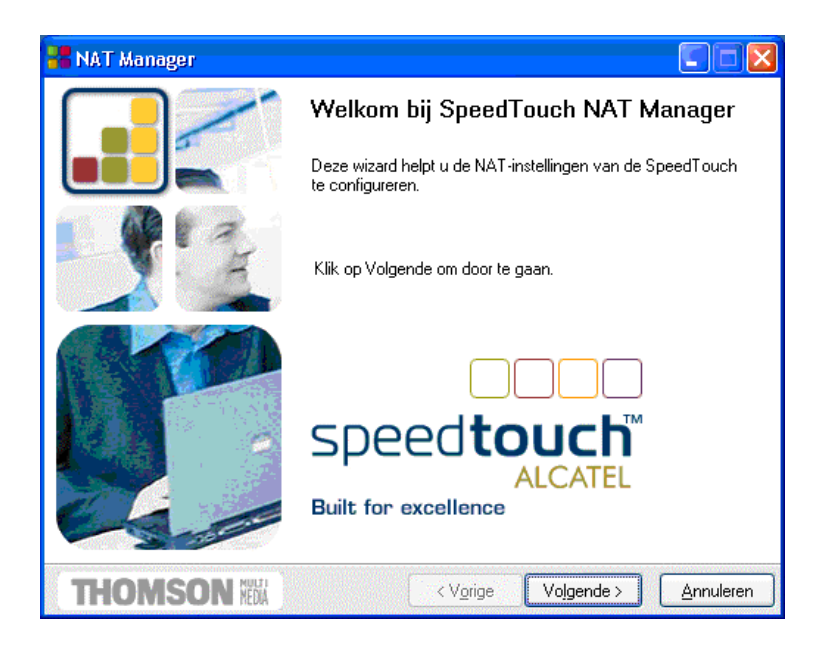

Afbeelding 3: Scherm Welkom bij SpeedTouch NAT Manager

- 1. Klik hier op **volgende**.
- > U komt in het scherm met de **Softwarelicentieovereenkomst voor SpeedTouch**. (afbeelding 4)

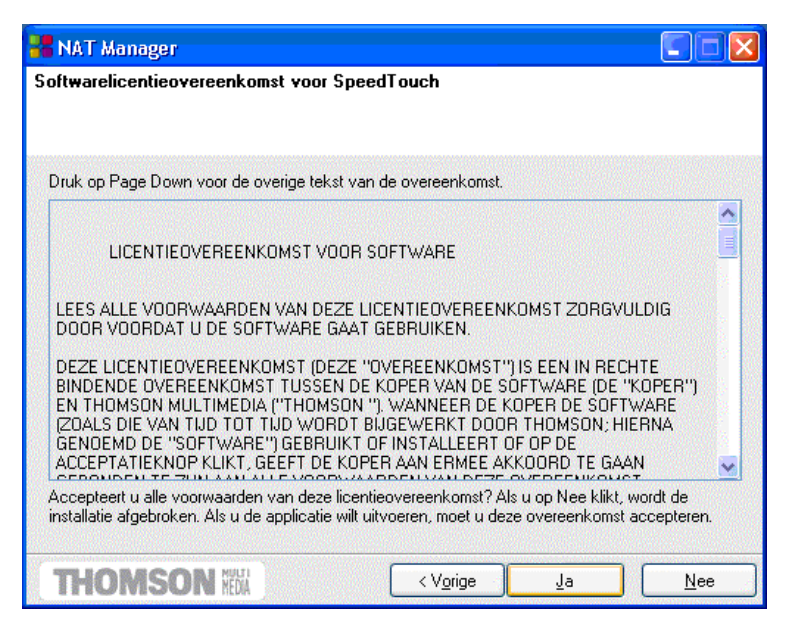

Afbeelding 4: Scherm Softwarelicentieovereenkomst voor SpeedTouch

2. Klik op Ja om verder te gaan.

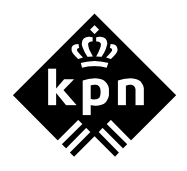

> De NAT Manager zal vervolgens uw SpeedTouch detecteren. (zie afbeelding 5)

| 📲 NAT Manager                                             |                       |
|-----------------------------------------------------------|-----------------------|
| SpeedTouch-detektie                                       |                       |
| NAT Manager zoekt uw SpeedTouch in het netwerk.           |                       |
| Het detectie process kan enkele seconden in beslag nemen. |                       |
| Bezig met toesteldetectie                                 |                       |
|                                                           |                       |
|                                                           |                       |
|                                                           |                       |
|                                                           |                       |
|                                                           |                       |
|                                                           |                       |
|                                                           |                       |
|                                                           | e > <u>A</u> nnuleren |

Afbeelding 5: Scherm SpeedTouch-detektie

Wanneer de Speedtouch is gedetecteerd zal het scherm Geconfigureerde eind-systeem(en) verschijnen waarin de huidige NA(P)T configuratie wordt weergegeven. Wanneer er nog geen NA(P)T regels zijn aangemaakt zal het venster leeg zijn. (zie afbeelding 6)

| <u>B</u> asisversie | <u>G</u> eavanceerd | 1 |      |        |                       |          |  |
|---------------------|---------------------|---|------|--------|-----------------------|----------|--|
| Toepassing          | Δ                   |   | Host | Opmerk | king                  | das Stat |  |
| prinception in      |                     |   |      | 200 C  | and the second second |          |  |
| , oopdooling        |                     |   |      |        |                       |          |  |
| , oopdaaling        |                     |   |      |        |                       |          |  |
| , sopassing         |                     |   |      |        |                       |          |  |
|                     |                     |   |      |        |                       |          |  |
|                     |                     |   |      |        |                       |          |  |

Afbeelding 6: Scherm Geconfigureerde eind-systeem(en)

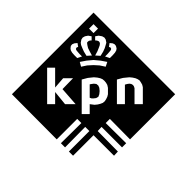

- > U kunt nu een NA(P)T regel toevoegen aan de SpeedTouch.
- 3. Klik op de knop Toevoegen. (zie afbeelding 6)
- > U komt nu in het scherm **Poorttoewijzing toevoegen**. (zie afbeelding 7)

| Poorttoe            | wijzing toevoeg       | en 🔀                                         |
|---------------------|-----------------------|----------------------------------------------|
| <u>B</u> asisversie | e <u>G</u> eavanceerd | Standaard eind-systeem voor inkomend verkeer |
| Тоера               | assing                | <selecteer een="" toepassing=""></selecteer> |
| IP-adr              | es eind-systeem       | 10.0.0.201                                   |
|                     |                       |                                              |
|                     |                       |                                              |
|                     |                       | <u>I</u> oevoegen <u>Annuleren</u>           |

Afbeelding 7: Scherm Poorttoewijzing toevoegen

#### Let op!

Het IP-adres eind-systeem is afhankelijk van het vaste IP-adres dat u heeft gekozen en voor welke PC u de poorttoewijzing toevoegd. Het IP-adres eind-systeem in het scherm van afbeelding 7 is als voorbeeld gebruikt.

> De NAT Manager bevat een aantal voorgedefinieerde toepassingen die met behulp van de pijltjestoets zijn te selecteren. (zie afbeelding 8)

| <u>B</u> asisversie   | <u>G</u> eavanceerd                                           | Standaard eind-systeem voor inkomend verkee  |
|-----------------------|---------------------------------------------------------------|----------------------------------------------|
| Toepass               | ing                                                           | <selecteer een="" toepassing=""></selecteer> |
| IP-adres eind-systeem | <selecteer een="" toepassing=""><br/>Diablo Games</selecteer> |                                              |
|                       | -                                                             | FTP                                          |
|                       |                                                               | HTTP                                         |
|                       |                                                               | UDENT<br>Ouakell                             |
|                       |                                                               | Quake III Arena                              |
|                       |                                                               | Determine the Constle Matter station         |

Afbeelding 8: Scherm Selecteer een toepassing

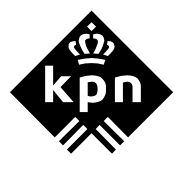

- > Selecteer de toepassing waarvoor u een poorttoewijzing wilt toevoegen.
- 4. Klik op Toevoegen.
- Wanneer de toepassing waarvoor u een poort wilt toewijzen niet in de lijst staat kiest u het tabblad Geavanceerd en vult de benodigde gegevens in zoals het protocol en de betreffende poort.
- 5. Klik op **Toevoegen**. (zie afbeelding 9)

| Poorttoew           | ijzing toevoeg      | en 🔀                                         |
|---------------------|---------------------|----------------------------------------------|
| <u>B</u> asisversie | <u>G</u> eavanceerd | Standaard eind-systeem voor inkomend verkeer |
| Protocol            |                     | ТСР                                          |
| Poort               |                     |                                              |
| IP-adres            | eind-systeem        | 10.0.0.201                                   |
|                     |                     |                                              |
|                     |                     | <u>I</u> oevoegen <u>Annuleren</u>           |

Afbeelding 9: Scherm Tabblad Geavanceerd

 Wanneer u één of meerdere poorttoewijzingen heeft toegevoegd ziet u deze staan in het tabblad Basisversie. (in het voorbeeld is er gekozen voor de voorgedefinieerde toepassing FTP, zie afbeelding 10)

Afbeelding 10: Scherm tabblad Basisversie

- > Nu kunt u de toegevoegde poorttoewijzing(en) naar de modem weg schrijven.
- 6. Klik op **Volgende**. (zie afbeelding 10)
- > U komt in het scherm Status van opslaan. (zie afbeelding 11)

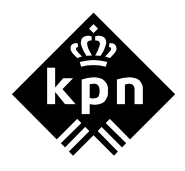

| 📲 NAT Manager                                                       |           |
|---------------------------------------------------------------------|-----------|
| Status van opslaan                                                  |           |
| De status van het opslaan van de NAT-configuratie op de SpeedTouch. |           |
|                                                                     |           |
|                                                                     |           |
|                                                                     |           |
|                                                                     |           |
| Bezig met opslaan van SpeedTouch-configuratie                       |           |
|                                                                     |           |
|                                                                     |           |
|                                                                     |           |
|                                                                     |           |
|                                                                     |           |
|                                                                     |           |
| THOMSON HEAL < Vorige Volgende >                                    | Annuleren |

Afbeelding 11: Scherm Status van opslaan

7. Wanneer de NAT configuratie van uw SpeedTouch is voltooid, klikt u op **Voltooien** om de NAT Manager te sluiten. (zie afbeelding 12)

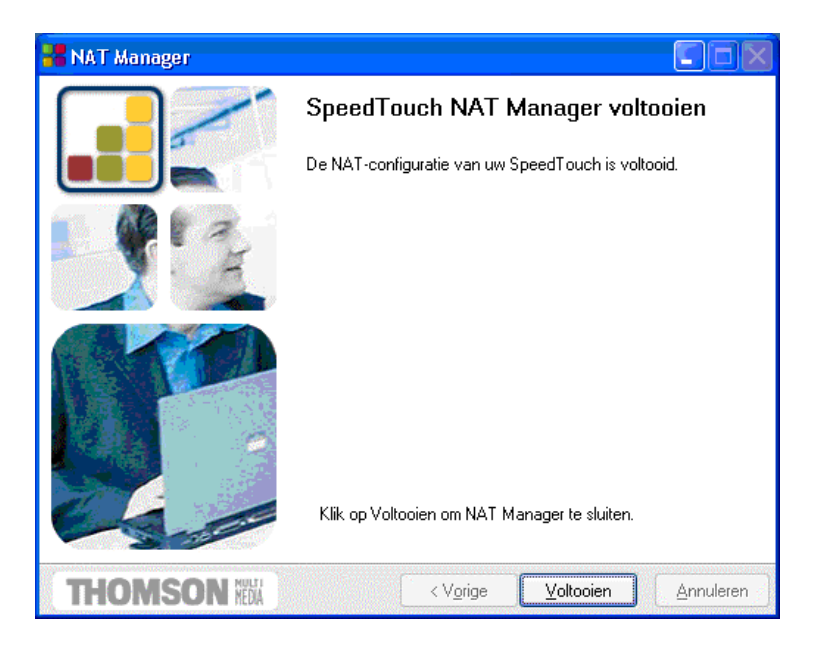

Afbeelding 12: Scherm SpeedTouch NAT Manager voltooien

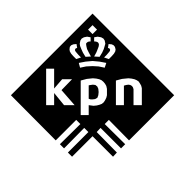

## 2.1 Controle poorttoewijzing

- 1. Ga met behulp van een internet browser naar 10.0.0.138 (de modem).
- 2. Klik in de linker marge op **Advanced**.
- 3. Klik op **NAPT**.
- > U ziet dat poort 21 is toegevoegd bij NAPT Entries. (zie afbeelding 13)

## Network Address Port Translation (NAPT)

| NAPT I    | <u>Entries</u>                     | Multi-NAT Entries | Default Server UF | <u>PnP</u> |       |
|-----------|------------------------------------|-------------------|-------------------|------------|-------|
| Nr        | Туре                               | Inside address    | Outside address   | Prot       | State |
| ► 1       | Temp                               | 10.0.0.201:21     | unspecified:21    | tcp        | NONE  |
| Click 'Ne | Click 'New' to create a new entry. |                   |                   |            |       |
| New       |                                    | lew -             | <u>Help</u>       |            |       |
|           |                                    |                   |                   |            |       |

© THOMSON 2003. All rights reserved.

# Afbeelding 13: Scherm Network Adress Port Translation (NAPT)

## 2.2 De modem instellen als Default Server

Met behulp van de NAT Manager is het ook mogelijk om de modem als Default Server in te stellen. Dit wil zeggen dat alle inkomende verkeer naar het door u opgegeven IP-adres wordt geleid.

> Doorloop de stappen 1 t/m 3 van paragraaf 1.3 en kies het tabblad **Standaard eind-systeem voor** inkomend verkeer. (zie afbeelding 14)

Vul het IP-adres in van de computer waar al het inkomende verkeer naar toe moet worden geleid.

1. Klik op Instellen.

| Poorttoewijzing toevoegen 🔀 |                     |                                              |  |  |
|-----------------------------|---------------------|----------------------------------------------|--|--|
| <u>B</u> asisversie         | <u>G</u> eavanceerd | Standaard eind-systeem voor inkomend verkeer |  |  |
| IP-adres                    | eind-systeem        | 10.0.0.201                                   |  |  |
|                             |                     | Instellen Annuleren                          |  |  |

Afbeelding 14: Scherm tabblad Standaard eind-systeem voor inkomend verkeer

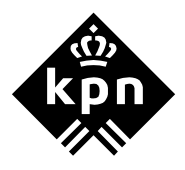

In het tabblad Basisversie ziet u nu de Standaardhost voor inkomend verkeer staan met het door u opgegeven IP-adres. (zie afbeelding 15)

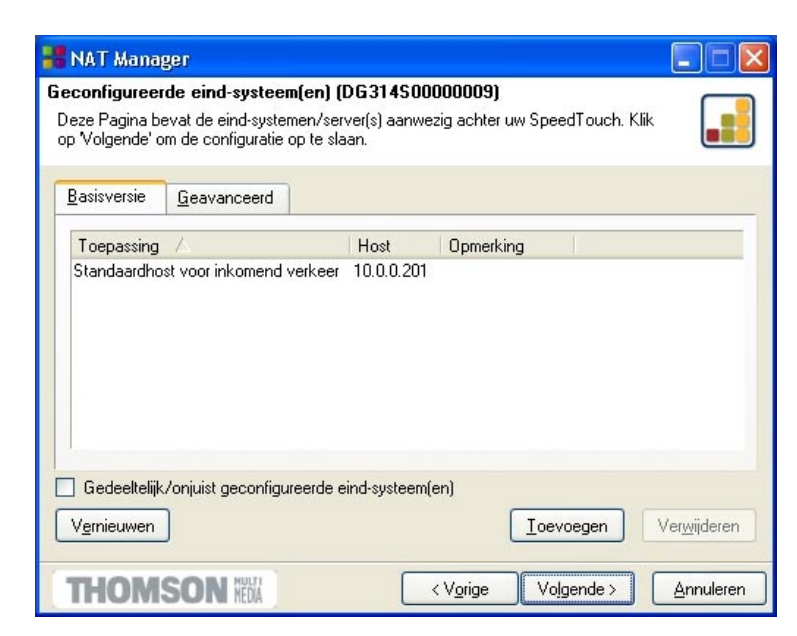

Afbeelding 15: Scherm tabblad Basisversie

> Doorloop nu de stappen 6 en 7 van paragraaf 1.3 om de wijzigingen in de SpeedTouch op te slaan.

# Let op!

Bij het toepassen van Default Server is het gebruik van een Firewall aan te bevelen. De Standaardhost staat bij het instellen van Default Server namelijk volledig open voor al het inkomende verkeer.